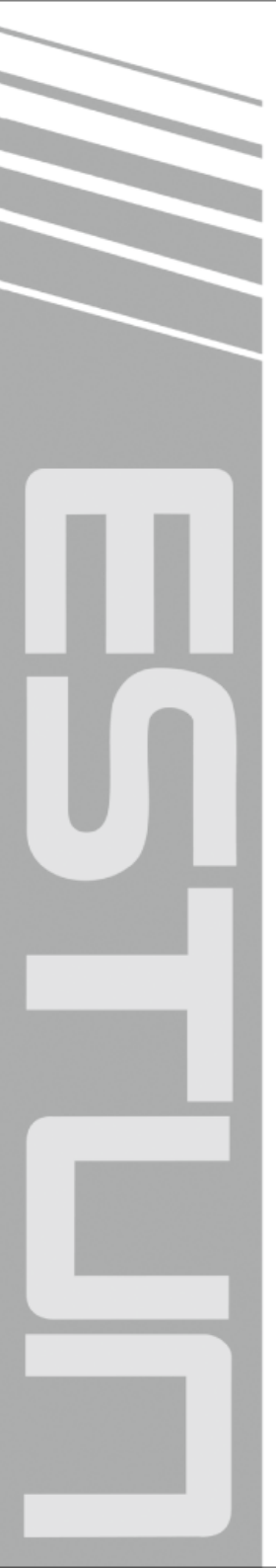

# E200PS Installation Manual

(Version: V1.00)

## ESTUN AUTOMATION CO., LTD

— Total Solution Supplier /////

## Contents

| Preface                                     | 4  |
|---------------------------------------------|----|
| Chapter 1 Specification                     | 6  |
| 1.1 Display                                 | 6  |
| 1.2 Memory                                  | 6  |
| 1.3 Electrical Specification                | 6  |
| Chapter 2 Installation and Wiring           | 8  |
| 2.1 Announcements before installation       | 8  |
| 2.2 Installation space and direction        | 8  |
| 2.3 Installation environment                | 8  |
| 2.4 Dimension                               | 9  |
| 2.5 Installation layout and Interface       | 10 |
| 2.5.1 Layout of rear panel                  | 10 |
| 2.5.2 Definition of power interface         | 10 |
| 2.5.3 Definition of input interface         | 10 |
| 2.5.4 Definition of output interface        | 11 |
| 2.5.5 Definition of encoder interface       | 11 |
| 2.5.6 Definition of communication interface | 11 |
| Chapter 3 Parameter Setting                 | 12 |
| 3.1 Home Page                               | 12 |
| 3.2 System Parameter                        | 14 |
| 3.3 X-axis Parameter                        | 15 |
| 3.4 G-axis Parameter                        | 16 |
| 3.5 Backup and Load                         | 18 |
| Chapter 4 Diagnose                          | 19 |
| 4.1 Home Page                               | 19 |
| 4.2 Input Diagnose                          | 19 |
| 4.3 Output Diagnose                         | 20 |
| 4.4 Keyboard Diagnose                       | 20 |
| 4.5 FRAM Diagnose                           | 21 |
| 4.6 ENC. Diagnose                           | 21 |
| 4.7 LCD Diagnose                            | 22 |
| 4.8 Factory Setting                         | 22 |
| Chapter 5 Commissioning                     | 24 |
| 5.1 Preparation before commissioning        | 24 |
| 5.2 Procedure                               | 24 |
| 5.2.1 Parameter setting                     | 24 |
| 5.2.2 Manual movement                       | 25 |
| 5.2.3 Counting                              | 25 |
| 5.2.4 Retract                               | 25 |
| 5.2.5 Teaching                              | 26 |
| Chapter 6 Maintenance                       | 27 |
| 6.1 Instructions to maintenance             | 27 |

| 6.2 Routin              | 6.2 Routine inspection |    |  |  |  |  |  |  |  |
|-------------------------|------------------------|----|--|--|--|--|--|--|--|
| 6.3 Periodic inspection |                        |    |  |  |  |  |  |  |  |
| Appendix A              | Wiring                 | 29 |  |  |  |  |  |  |  |
| Appendix B              | Parameter Description  | 30 |  |  |  |  |  |  |  |

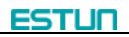

## Preface

#### Synopsis

This document guides the operator how to install, configure and maintenance the E200PS shear numerical control device.

- Chapter 1 describes the specification of the product.
- Chapter 2 guides the user how to install and wire, and describes the ports.
- Chapter 3 describes the operation of the Parameters setting page.
- Chapter 4 describes the operation of the Diagnose page.
- Chapter 5 guides the user how to commissioning the device.
- Chapter 6 guides the user how to maintenance.

#### Intended Audience

This document is intended for the authorized and properly trained persons:

- Device manufacturer: In the device production process, the people who diagnose the device have the highest managing privileges.
- System integrators: usually refers to the technical personnel of machine tool manufacturers, who can configure the machine parameters to commissioning the system.

#### Attention

- Copy right is preserved by ESTUN. It is not allowed to add or delete part or all of the manual content without ESTUN's consent. Do not use part or all of manual content for the third party's design.
- E200PS device provides complete software control and has no mechanical protection device for operator or the tool machine. Therefore, in case of malfunction, machine tool must provide protection device for operator and external part of the machine tool.
   ESTUN is not responsible for any direct or indirect losses caused by normal or abnormal operation of the device.
- ESTUN preserves the right to modifying this manual in the event of function adding or print error.
- E200PS device has the safety-door protection function, but only works on the CUT stage, it is unavailable on others stage.

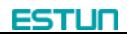

#### **Caution Sign**

The following symbols with an adjoining safety advice or notice are used in this document. You have to read the safety advices carefully and adhere them strictly!

Risk of injury!

If you  $\ensuremath{\text{do not}}$  adhere the safety advise adjoining this symbol, there is

danger to life and health of individuals!

#### 

Hazard to individuals!

If you **do not** adhere the safety advice adjoining this symbol, there is obvious hazard to individuals!

**i** NOTE

Note or pointer.

This symbol indicates information that contributes to better understanding.

## **Chapter 1 Specification**

## 1.1 Display

#### LCD

Dimension of display window: 54.38mm\*54.38mm Dot matrix: 320\*240

#### Status light

Green light indicates the system is running. Red light indicates the system is stop.

### 1.2 Memory

Capable of storing 40 programs, each program includes 25 steps at most.

## **1.3 Electrical Specification**

#### Power Supply

| Parameter           | Min. | Standard | Max. | Unit |
|---------------------|------|----------|------|------|
| Voltage             | 20   | 24       | 28.8 | V    |
| Voltage fluctuation |      |          | 3.6  | Vss  |
| Input current       | 0.8  | 1        | 1.5  | А    |
| Watt                | 16   | 24       | 43   | W    |
| Starting current    |      |          | 1.5  | А    |

#### INPUT

| Power                 | 24VDC±10%                                                     |
|-----------------------|---------------------------------------------------------------|
| Input current         | 20mA                                                          |
| Signal characteristic | <ul> <li>High level: VH≤30V</li> <li>Level: vH≤30V</li> </ul> |
|                       |                                                               |
| Effective level       | High level                                                    |

#### OUTPUT

| Output type           | Open collector                         |
|-----------------------|----------------------------------------|
| Output voltage        | ≤30VDC                                 |
| Output current        | ≤100mA                                 |
| Signal characteristic | ● High level: VH≤30V                   |
|                       | <ul> <li>Low level: VL≤1.0V</li> </ul> |
| Effective level       | Low level                              |

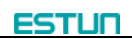

#### Encoder

| Support type       | complementary type / Voltage type                                     |
|--------------------|-----------------------------------------------------------------------|
| Supply power       | 12VDC                                                                 |
| Supply current     | 200mA                                                                 |
| Frequency response | 500KHz                                                                |
| Input phase        | A, B, C                                                               |
| Output phase       | Α, Β, C                                                               |
| Output voltage     | <ul> <li>High level: VH≥80%VCC</li> <li>Low level: VL≤0.3V</li> </ul> |

#### Communication

| Interface           | CAN             | RS485     | RS232     |
|---------------------|-----------------|-----------|-----------|
| Signal speed        | 1Mbps           | 115.2Kbps | 115.2Kbps |
| Terminal resistance | External increa | -         |           |
| BUS-ESD             | 16KV HBM        | 15KV HBM  |           |
| Mode                | Half duplex     | -         |           |

#### Transportation and Storage

| Parameter               | Description           |  |  |  |  |
|-------------------------|-----------------------|--|--|--|--|
| Temperature             | <b>-20~55</b> ℃       |  |  |  |  |
| Relative humidity       | 5~95% No condensation |  |  |  |  |
| Free fall <sup>1)</sup> | ≪0.5m                 |  |  |  |  |

1: With transport packaging

## **Chapter 2 Installation and Wiring**

### 2.1 Announcements before installation

Before installation and wiring, please pay attention to the following matters:

- Power supply must be off during installation and wiring.
- Serious damage to the equipment may be caused by misconnection of power supply terminals, improper connection of in-out lines and output line short circuit. Therefore, before turning on the power supply, check the connection of input output grounding and power supply wire.
- Grounding terminal of E200PS digital control device must be grounded in correct way, with low impedance lower than 0.3Ω.https://www.machinemfg.com/
- Do not dismantle the device without authorization so as to avoid malfunction.
- Electrical components inside the digital device are very sensitive to static electricity, therefore do not put foreign matters or make them fall to the inside of digital control device or touch the control circuit.
- Please install E200PS digital control device in safe region. Avoid high temperature, and direct sunlight, moisture and splash of oil drops or water.
- Do not use this device in place of high temperature, moisture condensation, dust, oil smoke, conductive dust, corrosive gas or flammable gas.

### 2.2 Installation space and direction

Generally, E200PS shear machine digital control device is embedded on control panel, keep a distance of 65mm from its neighboring components and damper (shell) on up and down, right and left, to facilitate operator install and maintain the device.

### 2.3 Installation environment

- Place free from water, vapor, dust or oily dust.
- Place free from flammable, explosive or corrosive gas.
- Place free from interference of strong electromagnetism or noise.
- Ambient temperature is between 0°C~40°C. When ambient temperature is over 40°C, please put it in well-ventilated place.
- Relative humidity is under 90% RH.

## 2.4 Dimension

The installation method is panel mounting. Installation dimension and drawings are shown in Figure 2-1.

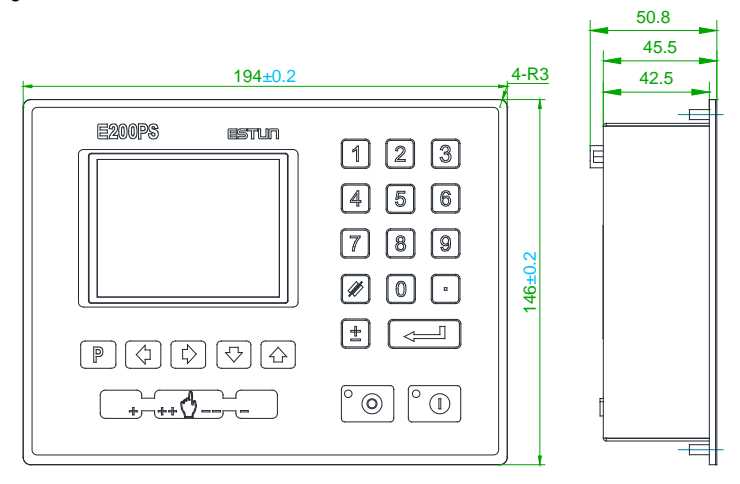

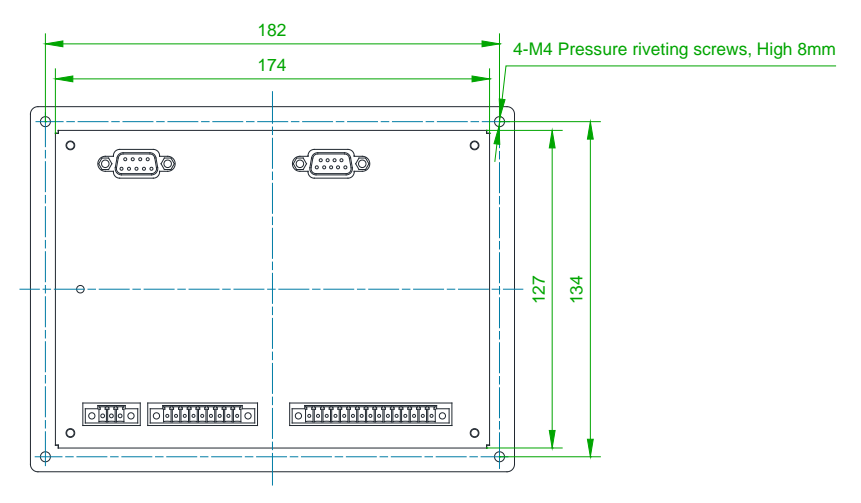

Figure 2-1 Panel Installation Dimension

## 2.5 Installation layout and Interface

#### 2.5.1 Layout of rear panel

Rear panel block diagram is shown in Figure 2-2, consisting of power port (POWER), input port (INPUT), output port (OUTPUT), encoder port (X, Y), and communication port (COMM).

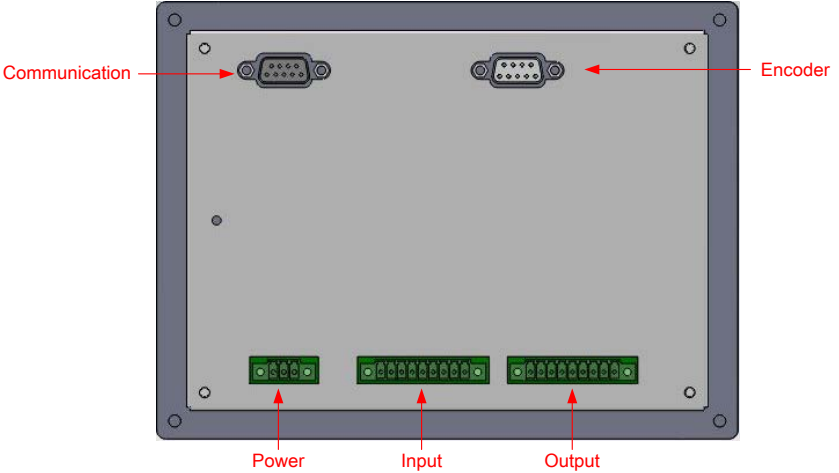

Figure 2-2 Rear panel layout

#### 2.5.2 Definition of power interface

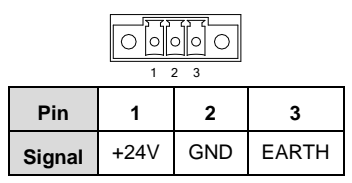

#### 2.5.3 Definition of input interface

| 0 | 0 | 0 | 0 | 0 | 0 | 0 | 0 | 0 | 0 | 0 |
|---|---|---|---|---|---|---|---|---|---|---|
|   | 1 | 2 | 3 | 4 | 5 | 6 | 7 | 8 | 9 |   |

| Pin             | 1      | 2    | 2 3     |       | 5       | 6  | 7  | 8  | 9    |
|-----------------|--------|------|---------|-------|---------|----|----|----|------|
| Signal          | 11     | 12   | 13      | 14    | 15      | 16 | 17 | 18 | СОМ  |
| Software Define | ULimit | MRDY | D_Limit | Pedal | Barrier | -  | -  | -  | COM1 |

#### 2.5.4 Definition of output interface

| Pin 1 2 3 4 5 6 7 8 9 |    |    |     |     |     |         |    |      |      |  |
|-----------------------|----|----|-----|-----|-----|---------|----|------|------|--|
| Signal                | 01 | 02 | O3  | O4  | O5  | O6      | 07 | +24V | СОМ  |  |
| Software Define       | G+ | G- | Cut | EOS | RDY | Support | -  | -    | COM2 |  |

### 2.5.5 Definition of encoder interface

| Pin    | 1   | 2    | 3 | 4 | 5 | 6   | 7    | 8, 9 | Shell |  |
|--------|-----|------|---|---|---|-----|------|------|-------|--|
| Signal | GND | +12V | С | В | А | GND | +12V | NC   | EARTH |  |

#### 2.5.6 Definition of communication interface

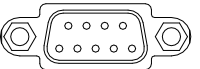

| Dia    |      | 0    | 7     | •    | 0    | 4    | 0   | 0   | E.  | 01 11 |
|--------|------|------|-------|------|------|------|-----|-----|-----|-------|
| PIN    |      | Ø    | 1     | ö    | Э    | 4    | 2   | 3   | Э   | Snell |
| Signal | CANH | CANL | +3.3V | 485A | 485B | BOOT | TXD | RXD | GND | EARTH |

ESTUR

## **Chapter 3 Parameter Setting**

### 3.1 Home Page

Enter the **PARAMETER SET** page as follows:

Step 1 When the E200PS device is electrified, wait a few seconds into the SINGLE page (Default page), as shown in Figure 3-1.https://www.machinemfg.com/

|         | SINGLE       |      |         |  |  |  |
|---------|--------------|------|---------|--|--|--|
| X = 10  | X = 100.50   |      | 2.05    |  |  |  |
| XP =    | 0.00         | GP = | 0.00    |  |  |  |
| DX =    | 0.00         | CL = | 2.00    |  |  |  |
| DLY=    | 2.00         | PP = | 0       |  |  |  |
| CP =    | 100          |      |         |  |  |  |
| Z:DestP | os Of Axis X |      | Unit:mm |  |  |  |

Figure 3-1 The SINGLE page

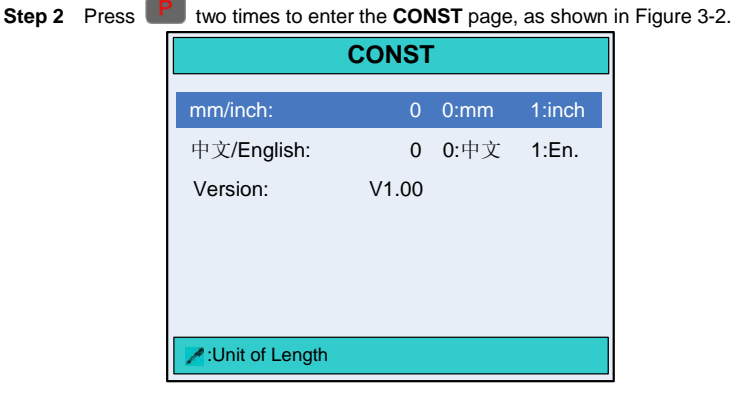

Figure 3-2 The CONST page

The description of the CONST parameters is as shown in Table 3-1.

| Table 3- | •1 The description | n of the <b>C</b> | CONST parameter | s |
|----------|--------------------|-------------------|-----------------|---|
|          |                    |                   |                 |   |

| Parameter      | Default | Range | Unit | Description                          |
|----------------|---------|-------|------|--------------------------------------|
| na na /ina a h | 0       | 0.1   |      | • 0: mm                              |
| mm/inch        | 0       | 0~1   | -    | • 1: inch                            |
|                | _       |       |      | • 0: 中文                              |
| 甲艾/English     | 0       | 0~1   | -    | • 1: English                         |
| Version        | -       | -     | -    | The current software version number. |

#### [Teach-in parameter]

Move the cursor to parameter **mm/inch** or 中文/English, enter the password 1212, and

press to enter the **Tchin PARA** page, as shown in Figure 3-3.

| TchIn PARA       |       |    |  |  |  |
|------------------|-------|----|--|--|--|
| X-tea. in:       | 10.00 | mm |  |  |  |
| G-tea. in:       | 1.00  | mm |  |  |  |
|                  |       |    |  |  |  |
|                  |       |    |  |  |  |
|                  |       |    |  |  |  |
| Cat Dag. of V    |       |    |  |  |  |
| Z: Set Pos. of X |       |    |  |  |  |

Figure 3-3 The Teach-In Parameters page

The description of the TchIn PARA parameters is as shown in Table 3-2.

| Table 3-2 The | description of t | he Teach-In | parameters |
|---------------|------------------|-------------|------------|
|               |                  |             |            |

| Parameter | Default | Range      | Unit    | Description                                                                                                    |
|-----------|---------|------------|---------|----------------------------------------------------------------------------------------------------|
| X-tea. in | 10.00   | 0~9999.999 | mm/inch | When the teaching of X-axis is<br>enabling, the operator assigns to the<br>X-axis of a correct value, to represent<br>the backgauge current position. |
| G-tea. In | 1.00    | 0~9999.999 | mm/inch | When the teaching of G-axis is<br>enabling, the operator assigns to the<br>G-axis of a correct value, to<br>represent the slider current position.    |

 Step 3
 Move the cursor to parameter mm/inch or 中文/English, enter the password

 14789, and press
 to enter the PARAMETER SET page, as shown in

 Figure 3-4.
 Figure 3-4.

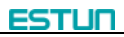

|          | PARAMETER SET  |  |  |  |  |
|----------|----------------|--|--|--|--|
|          |                |  |  |  |  |
|          | 1. SYSTEM PARA |  |  |  |  |
|          | 2. X AXIS PARA |  |  |  |  |
|          | 3. G AXIS PARA |  |  |  |  |
|          | 4. BACKUP/LOAD |  |  |  |  |
|          |                |  |  |  |  |
|          |                |  |  |  |  |
| Press'NU | M'Enter        |  |  |  |  |

Figure 3-4 The PARAMETER SET page

----End

#### 3.2 System Parameter

On the **SYS PARA.** page, move the cursor to parameter **1.SYSTEM PARA** (or press the number key **1**), and press **to enter the first page of the SYS PARA.**, as shown in Figure 3-5.

|                    | SYS PARA. |        |       |  |  |
|--------------------|-----------|--------|-------|--|--|
| X-Digits:          | 2         | Bit    |       |  |  |
| G-Digits:          | 2         | Bit    |       |  |  |
| X-Safe:            | 5.00      | mm     |       |  |  |
| Gauge mode:        | 0         |        |       |  |  |
| Step Delay:        | 0.00      | S      |       |  |  |
| Light En.:         | 0         | 0-Dis. | 1-En. |  |  |
| Cont. Enable:      | 0         | 0-Dis. | 1-En. |  |  |
| Support En.:       | 0         | 0-Dis  | 1-En. |  |  |
| ✓ Digits of axis X |           |        |       |  |  |

Figure 3-5 The first page of the SYS PARA.

The description of the SYS PARA. parameters is as shown in Table 3-3.

| Parameter | Default | Range      | Unit    | Description                                                                   |  |
|-----------|---------|------------|---------|-------------------------------------------------------------------------------|--|
| X-Digits  | 2       | 0~3        | -       | The number of decimal places to<br>display the X-axis position<br>parameters. |  |
| G-Digits  | 2       | 0~3        | -       | The number of decimal places to<br>display the G-axis position<br>parameters. |  |
| X-Safe    | 5.00    | 0~9999.999 | mm/inch | X-axis will maintain low speed in this range.                                 |  |

 Table 3-3 The description of the SYS PARA. parameters

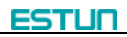

| Parameter    | Default | Range   | Unit | Description                                                                                                    |
|--------------|---------|---------|------|----------------------------------------------------------------------------------------------------|
| Gauge mode   | 0       | 0~1     | -    | <ul><li>0: Back gauge</li><li>1: Front feed</li></ul>                                                                                             |
| Step Delay   | 0.00    | 0~99.99 | S    | The waiting time of the X-axis, that enters the next step of shearing.                                                                            |
| Light En.    | 0       | 0~1     | -    | <ul><li>0: Disable</li><li>1: Enable</li></ul>                                                                                                    |
| Cont. Enable | 0       | 0~1     | -    | <ul><li>0: Disable</li><li>1: Enable</li></ul>                                                                                                    |
| Support En.  | 0       | 0~1     | -    | <ul><li>0: Disable</li><li>1: Enable</li></ul>                                                                                                    |
| Support time | 0.00    | 0~99.99 | S    | The time of the support material, act to<br>evacuate.<br>[Note] This parameter is enable when<br>parameter <b>Support En.</b> is setting to<br>1. |
| Count mode   | 0       | 0~1     | -    | <ul><li>0: UL. rise edge</li><li>1: EOS</li></ul>                                                                                                 |
| Cut Max      | 5.00    | 0~99.99 | S    | The maximum time of the cut length.                                                                                                    |

### 3.3 X-axis Parameter

On the SYS PARA. page, move the cursor to parameter 2.X AXIS PARA (or press the number key 2), and press to enter the first page of the X PARA., as shown in Figure 3-6.

|                  | X PARA.      | 1/3 PG          |
|------------------|--------------|-----------------|
| X-Enable:        | 0            | 0-Dis. 1-Enable |
| X FactA:         | 10           |                 |
| X FactB:         | 1            |                 |
| X-MotorDirection | on: 1        | 0:CW 1:CCW      |
| X-Encoder Dir.:  | 0            | 0-Dec. 1-Inc.   |
| X-Max:           | 500.00       | mm              |
| X-Min:           | 5.00         | mm              |
|                  |              |                 |
| Eiguro 2 6 Th    | o first page |                 |

[Note] Press or or to enter other page of X PARA.

The description of the X PARA. parameters is as shown in Table 3-4.

| Parameter        | Default | Range       | Unit    | Description                                                                           |
|------------------|---------|-------------|---------|---------------------------------------------------------------------------------------|
| X-Enable         | 0       | 0~1         | -       | <ul><li>0: Disable</li><li>1: Enable</li></ul>                                        |
| X FactA          | 10      | 1~999999999 | -       | Multiplication factor of the X-axis, to<br>as the pulse and millimeter<br>conversion. |
| X FactB          | 1       | 0~999999999 | -       | Division factor of the X-axis, to as the pulse and millimeter conversion.             |
| X-MotorDirection | 0       | 0~1         | -       | <ul><li>0: CW</li><li>1: CCW</li></ul>                                                |
| X-Encoder Dir.   | 0       | 0~1         | -       | <ul><li>0: Decrement</li><li>1: Increment</li></ul>                                   |
| X-Min            | 5.00    | 0~9999.999  | mm/inch | The minimum position of the X-axis.                                                   |
| X-Max            | 500.00  | 0~9999.999  | mm/inch | The maximum position of the X-axis.                                                   |
| X-Teach. En.     | 1       | 0~1         | -       | <ul><li>0: Disable</li><li>1: Enable</li></ul>                                        |
| X-Ref. Pos.      | 400.00  | 0~9999.999  | mm/inch | The position when X-axis finds the reference position.                                |
| X-Tolerance      | 0.05    | 0~99.999    | mm/inch | Location tolerance. The system completes orientation at this range.                   |
| X-Overrun En.    | 0       | 0~1         | -       | <ul><li>0: Disable</li><li>1: Enable</li></ul>                                        |
| X-Over. Dis.     | 3.00    | 0~9999.999  | mm/inch | Overrun distance. Effective in<br>unilateral positioning.                             |
| X-Acc.SPM        | 1500    | 0~9999      | SPM     |                                                                                       |
| X-Aec.SPM        | 1500    | 0~9999      | SPM     |                                                                                       |
| Orientation      | 1500    | 0~3000      | SPM     | The related parameters of the motor.                                                  |
| M_Low Speed      | 200     | 0~500       | SPM     |                                                                                       |
| Ref. Speed       | 800     | 0~3000      | SPM     |                                                                                       |
| Driven Mode      | 0       | 0~1         | -       | <ul> <li>0: EDC</li> <li>1: ProNet</li> </ul>                                         |

Table 3-4 The description of the X PARA. parameters

### 3.4 G-axis Parameter

On the SYS PARA. page, move the cursor to parameter **3.G AXIS PARA** (or press the number key **3**), and press to enter the first page of the **G PARA**., as shown in Figure 3-7.

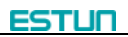

| G PARA | 1/2 PG                                               |
|--------|------------------------------------------------------|
| 0      | 0-Dis. 1-Enable                                      |
| 40     |                                                      |
| 1      |                                                      |
| 0.02   | mm                                                   |
| 0      | 0-Dec. 1-Inc.                                        |
| 10.00  | mm                                                   |
| 0.00   | mm                                                   |
|        |                                                      |
|        |                                                      |
|        | G PARA<br>0<br>40<br>1<br>0.02<br>0<br>10.00<br>0.00 |

Figure 3-7 The first page of G PARA. [Note] Press or to enter other pages of G PARA.

The description of the G PARA. parameters is as shown in Table 3-5.

| Parameter         | Default | Range       | Unit    | Description                                                                       |
|-------------------|---------|-------------|---------|-----------------------------------------------------------------------------------|
| G-Enable          | 1       | 0~1         | -       | <ul><li>0: Disable</li><li>1: Enable</li></ul>                                    |
| G FactA           | 40      | 1~999999999 | -       | Multiplication factor of the G-axis, to as the pulse and millimeter conversion.   |
| G FactB           | 1       | 0~99999999  | -       | Division factor of the G-axis, to as the pulse and millimeter conversion.         |
| G-Tolerance       | 0.02    | 0~99.999    | mm/inch | Location tolerance. The system completes orientation at this range.               |
| G-Encoder<br>Dir. | 0       | 0~1         | -       | <ul><li>0: Decrement</li><li>1: Increment</li></ul>                               |
| G-Min             | 0.00    | 0~99.99     | mm/inch | The minimum position of the G-axis.                                               |
| G-Max             | 10.00   | 0~99.99     | mm/inch | The maximum position of the G-axis.                                               |
| G-Overrun<br>En.  | 0       | 0~1         | -       | <ul><li>0: Disable</li><li>1: Enable</li></ul>                                    |
| G-Over. Dis       | 0.00    | 0~9999.999  | mm/inch | Overrun distance. Effective in unilateral positioning.                            |
| G-Stop Dis.       | 2.00    | 0~9999.999  | mm/inch | The distance of motor early stopping.<br>In this range, the motor run by inertia. |
| G-Stop Time       | 2.00    | 0~99.99     | S       | The time of waiting the motor altogether stopping.                                |

| Table 3-5 | The description | of the G | PARA. | parameters |
|-----------|-----------------|----------|-------|------------|
| 10000     | The decomption  |          |       | paramotoro |

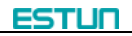

### 3.5 Backup and Load

**i** NOTE

The BACKUP/LOAD page does not make processing to the program parameters,

such as SINGLE parameters, MUTIL-STEP parameters.

- BACKUP: store the current parameter settings.https://www.machinemfg.com/
- LOAD: recovery the current parameter settings to the last backup.

On the SYS PARA. page, move the cursor to parameter **5.BACKUP/LOAD** (or press the number key **5**), and press to enter the **BACKUP/LOAD** page, as shown in Figure 3-8.

#### [Operation Guide]:

- Move the cursor to parameter **1.PARA BACKUP**, and long press **t** to start backup operation, until the page tips **Backup Done**.
- Move the cursor to parameter 2.PARA LOAD, and long press to start backup operation, until the page tips Load Done.
- Press I to return to the PARAMETER SET page.

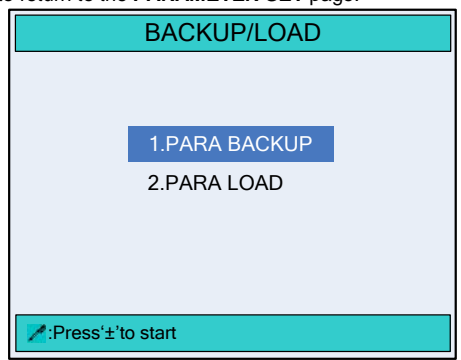

Figure 3-8 The BACKUP/LOAD page

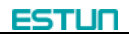

## **Chapter 4 Diagnose**

### 4.1 Home Page

Enter the **DIAGNOSE** page as follows:

- Step 1 When the E200PS device is electrified, wait a few seconds into the SINGLE page (Default page).
- Step 2 Press which two times to enter the CONST page.
- Step 3 Move the cursor to parameter mm/inch or 中文/English, enter the password 5656,

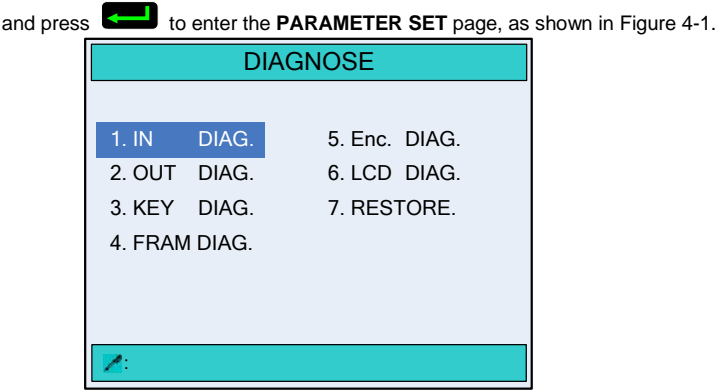

Figure 4-1 The DIAGNOSE page

----End

### 4.2 Input Diagnose

On the **DIAGNOSE** page, move the cursor to parameter **1.IN DIAG.** (or press the number key **1**), and press to enter the **IN DIAG.** page, as shown in Figure 4-2.

#### [Operation Guide]:

- Switching high level to the corresponding relay, the device will detect the input signal, and the background color of the corresponding port icon on the page will change, that this input port is normal.
- Press Press to return to the DIAGNOSE page.

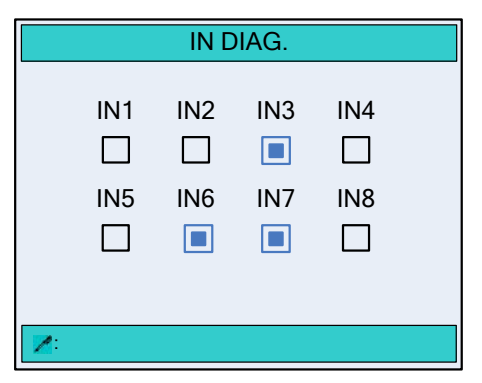

Figure 4-2 The IN DIAG. page

### 4.3 Output Diagnose

On the **DIAGNOSE** page, move the cursor to parameter **2.OUT DIAG.** (or press the number key **2**), and press to enter the **OUT DIAG.** page, as shown in Figure 4-3.

#### [Operation Guide]:

- Move the cursor to any icon of the port, and press to switch the level. If the background color of the corresponding port icon on the page changes, and the corresponding relay turns, that this output port is normal.
- Press **I** to return to the **DIAGNOSE** page.

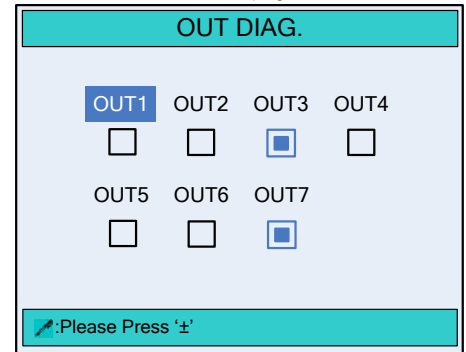

Figure 4-3 The OUT DIAG. page

### 4.4 Keyboard Diagnose

On the **DIAGNOSE** page, move the cursor to parameter **3.KEY DIAG.** (or press the number key **3**), and press **Context** to enter the **KEY DIAG.** page, as shown in Figure 4-4.

#### [Operation Guide]:

 Press any key on the operation board, and check the key name feedback on the page whether is correct.

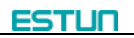

Press

to return to the **DIAGNOSE** page.

| KEY DIAG.   |
|-------------|
| The key is: |
| Enter       |
|             |
|             |
| <b>N</b> :  |

Figure 4-4 The KEY DIAG. page

### 4.5 FRAM Diagnose

On the **DIAGNOSE** page, move the cursor to parameter **4.KEY DIAG.** (or press the number key 4), and press to enter the KEY DIAG. page, as shown in Figure 4-5.

[Operation Guide]:

- Press 🛃 to start diagnosing. If the FRAM is normal, the page will tip **The result is:** OK.
- to return to the **DIAGNOSE** page. Press

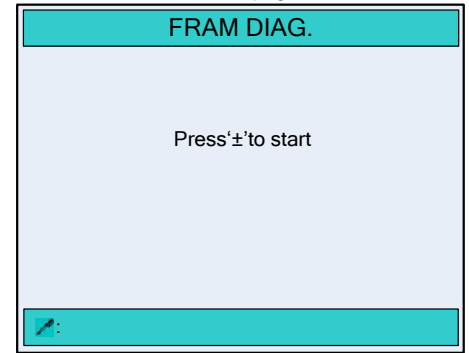

Figure 4-5 The FRAM DIAG. page

### 4.6 ENC. Diagnose

On the **DIAGNOSE** page, move the cursor to parameter **5.ENC. DIAG.** (or press the number key 5), and press to enter the ENC. DIAG. page, as shown in Figure 4-6. [Operation Guide]:

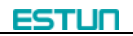

- Rotating the Encoder, the corresponding C pulse width will change between 0 and 1, and the value of Vn (n is the port number of the encoder) changes, that the encoder port is normal.
- Press I to return to the DIAGNOSE page.

| ENC. D                   | IAG.   |  |
|--------------------------|--------|--|
| Encoder1:<br>Encoder1 C: | 0<br>0 |  |
| <b>N</b> :               |        |  |

Figure 4-6 The ENC. DIAG page

### 4.7 LCD Diagnose

On the **DIAGNOSE** page, move the cursor to parameter **6.LCD DIAG.** (or press the number key **6**), and press to enter the **LCD DIAG.** page, as shown in Figure 4-7.

#### [Operation Guide]:https://www.machinemfg.com/

LCD diagnose is mainly used for checking the screen whether there is bright or dark sports.

- Press to start diagnosing, the page switch to the monochrome screens, please check whether there is bright or dark spots.
- Press I to return to the DIAGNOSE page.

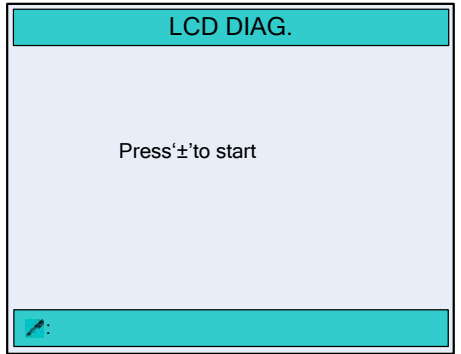

Figure 4-7 The LCD DIAG. page

### 4.8 Factory Setting

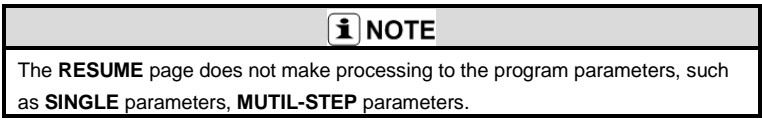

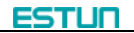

On the **DIAGNOSE** page, move the cursor to parameter **7.RESTORE.** (or press the number key **7**), and press **Context** to enter the **RESUME** page, as shown in Figure 4-8.

[Operation Guide]:

- Press to factory setting, until the page tips "恢复完成, 请重启!" and then restart the device。
- Press **P** to return to the **DIAGNOSE** page.

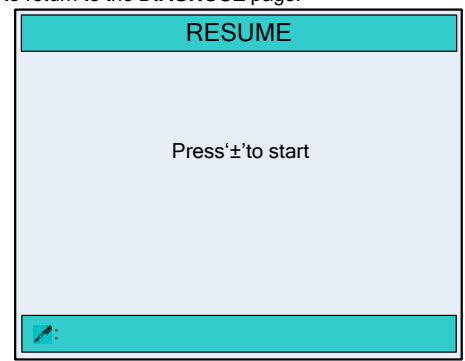

Figure 4-8 The RESUME page

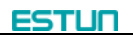

## **Chapter 5 Commissioning**

## 

When commissioning starts, watch carefully whether motor runs normally or mechanical impacts may be caused. If necessary, cut down motor power immediately to avoid accident.

## 5.1 Preparation before commissioning

- Check the power line, ground wire, input/output signal wire and encoder plug for reliable and accurate connection.
- Check whether output voltage of 24V switch power is normal or not.
- Check power supply and ground wire before power on the system.
- Enter **Diagnose** page, check system's input signal. When there is input signal, the corresponding input indication is filled; otherwise, input signal is not connected.
- Enter Diagnose page, check system's output signal. When there is output signal, the corresponding output indication is filled. If machine tool fails to operate normally, check electrical parts of the machine tool.

## 5.2 Procedure

#### 5.2.1 Parameter setting

- 1 When the E200PS device is electrified, wait a few seconds into the **SINGLE** page (Default page).
- 2 Press **Press** two times to enter the **CONST** page.
- 3 Move the cursor to parameter mm/inch or 中文/English, enter the password 14789, and press to enter the PARAMETER SET page.
- 4 Move the cursor to parameter 2.X AXIS PARA (or press the number key 2), and press to enter the first page of the X PARA.
- 5 Set the following parameter on the **X PARA.** page:

X-Enable: 1

X FactA: 100

X FactB: 1

X-Encoder Dir.: 1

X-Min: 5.00

X-Max: 500.00 (this value is determined by gauge length)

X-Teach. En: 1

X-Ref. Pos: 10.00

X-Tolerance: 0.02

X-Overrun. En.: 1

X-Over. Dis.: 5.00

6 Press **I** to return to the **PARAMETER SET** page.

- 7 Move the cursor to parameter **3.G AXIS PARA** (or press the number key **3**), and press **content** to enter the first page of the **G PARA**.
- 8 Set the following parameter on the **G PARA.** page:

G-Enable: 1 G FactA: 40 G FactB: 1 G-Encoder Dir: 1 G-Min: 0.00 G-Max: 10.00 G-Teach. En.: 1 G-Ref. Pos: 1.00 G-Tolerance: 0.02 G-Overrun. En: 1 X-Over. Dis.: 5.00

### 5.2.2 Manual movement

- 1 When the E200PS device is electrified, wait a few seconds into the **SINGLE** page (Default page).
- 2 Press or to enter the MANUAL page.
- **3** Adjust the X-axis and G-axis manually.
  - Press and hold , watch the gauge whether move to the maximum position slowly, if not, please enter the X PARA. page, and set the parameter X-MotorDirection to 1.
  - Watch the encoder counting direction whether is correct. If it is incorrect, please enter the X PARA. page, and set the parameter X-Encoder Dir. to 0.
  - Press + 2 and simultaneity, and watch the gauge whether move to the minimum position fast.
  - Confirm that the front and rear limit are effective.

#### 5.2.3 Counting

Edit multistep program on programming page (setting number of work piece is over 1, single step is excluded), press , and depress pedal to dry running when X is in position, observe whether counting has increased; if no change occurs, check whether I1 signal wire (U—Limit) and O4 signal wire (EOS) are reliably connected to the system.

#### 5.2.4 Retract

Edit single-step program on programming page (yield parameter is 5mm), press and depress pedal to dry running when X is in position. observe whether there is yield and yield sequence is correct. If error, check whether **I2** signal wire (**MRDY**) is reliably connected to the system, and whether yield distance (Dx value) set is correct and reasonable.

#### 5.2.5 Teaching

When the above procedures are finished, roughly correct actual position of X-axle by teach function. Edit single step program to carry out actual processing, measure dimension of the processed work piece, then correct scale error by teach function.

ESTLIC

## **Chapter 6 Maintenance**

#### 6.1 Instructions to maintenance

In order to use this system safely and properly, follow the instructions.

- When power is on or system operates normally, do not open cover plate or panel as it may damage the components. https://www.machinemfg.com/
- Wiring and inspection shall be done by professionals.
- Don't touch IC pin or contact of joint.
- Do not place system on metal product that may cause power leakage, or on wood, plastic or vinyl product which has static electricity.
- If self-diagnosis error occurs to the system, determine details in accordance with warning instructions and eliminate causes to error. Ensure safety. Rerun when warning is removed. (Refer to Appendix 1 Warning list and instructions)
- Before operation, determine and adjust program and each parameter.
- Do not add voltage values excluded in operating manual on any binding post. Otherwise damage or breakage may be caused.
- Do not misconnect terminals. Otherwise damage or breakage may be caused.
- Do not mistake polarity (+/-). Otherwise damage or breakage may be caused.
- Control line and communication cable shall not be together with or close to principal line and power harness. Their distance between each other shall be over 100mm during installation.

### 6.2 Routine inspection

For routine inspection, please refer to Table 6-1.

| No. | Inspection item                         | Standard content                                              | Standard specification                                                        | Treatment                       |
|-----|-----------------------------------------|---------------------------------------------------------------|-------------------------------------------------------------------------------|---------------------------------|
| 1   | Basic installation status of the system | Check set screw for<br>loosening, and check<br>seal for drop. | Be installed properly.                                                        | Fasten<br>screw.                |
| 2   | IO port connection status               | Check IO port<br>connection for<br>loosening                  | Correct wiring.                                                               | Correct<br>wiring.              |
| 3   | Connection status                       | Check terminal screw for loosening                            | Screw is not loose                                                            | Fastening<br>terminal<br>screw. |
| 4   | LED display status                      | Check whether LED display is correct.                         | LED (green) indicate<br>system running, LED<br>(red) indicate system<br>stop. | -                               |

Table 6-1 Routine inspection

## 6.3 Periodic inspection

.

Items which require once or twice inspection every 6 months or 1 year are listed below. In case of equipment removal or reconstruction, or any changes to wiring, inspection is also required. Please refer to Table 6-2 for inspection content.

| No. | Insp                     | Inspection item                                      |                                            | Inspection item Standard content                            |                                                                               | Standard specification                                                               | Treatment |
|-----|--------------------------|------------------------------------------------------|--------------------------------------------|-------------------------------------------------------------|-------------------------------------------------------------------------------|--------------------------------------------------------------------------------------|-----------|
| 1   | Surroundin<br>environmer | ng Ambient<br>Int temperature                        |                                            | Ambient Measure by temperature thermometer,                 |                                                                               | -                                                                                    |           |
|     |                          |                                                      | Ambient<br>humidity                        | humid meter,<br>and measure                                 | 5~95%RH                                                                       |                                                                                      |           |
|     |                          |                                                      | Air                                        | whether<br>corrosive gas<br>exists.                         | No corrosive<br>gas                                                           |                                                                                      |           |
| 2   | Voltage                  |                                                      | Voltage among<br>terminals 24V<br>DC       | 20~29V DC                                                   | Change power<br>supply                                                        |                                                                                      |           |
| 3   | Install                  | Tension, mobility Dust and foreign matter attachment |                                            | Mobile module                                               | Module must be<br>installed<br>securely.                                      | Secure the<br>screw. If CPU<br>and I/O module<br>loses, fasten<br>them by<br>screws. |           |
|     |                          |                                                      |                                            | Visual<br>observation                                       | No dust or<br>foreign matter<br>is allowed.                                   | Remove and clean.                                                                    |           |
| 4   | Connecti<br>on status    | Tig<br>ter                                           | htness of<br>minal screw                   | Rotate by screwdriver                                       | No loosening                                                                  | Screw                                                                                |           |
|     | Wh<br>cou<br>ter         |                                                      | nether<br>mpression type<br>minal is close | Visual<br>inspection                                        | Compression<br>type terminal<br>must be fixed<br>between proper<br>intervals. | Adjust                                                                               |           |
|     |                          | Tig                                                  | htness of joint                            | Visual<br>inspection                                        | No loosening                                                                  | Tighten screw                                                                        |           |
| 5   | Relay                    |                                                      | Multimeter,<br>visual<br>inspection        | Whether<br>contact pull-in<br>is normal. Coil<br>resistance | Replace relay.                                                                |                                                                                      |           |

| Table 6-2 Periodic inspection conte |
|-------------------------------------|
|-------------------------------------|

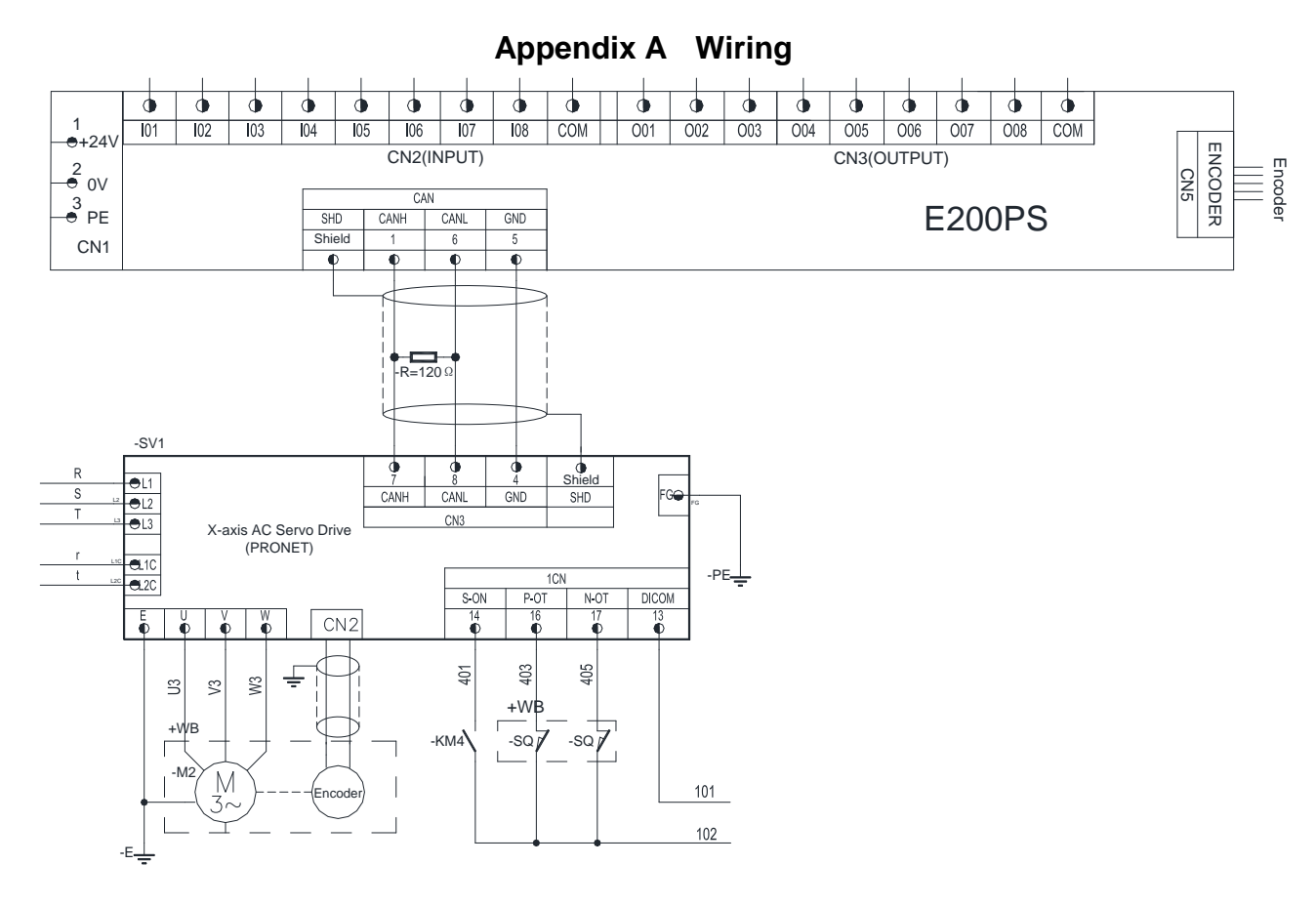

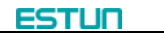

| -            |         |            |         |                                                                                                    |  |  |
|--------------|---------|------------|---------|----------------------------------------------------------------------------------------------------|--|--|
| Parameter    | Default | Range      | Unit    | Description                                                                                                    |  |  |
| CONST        |         |            |         |                                                                                                    |  |  |
| mm/inch      | 0       | 0~1        | -       | <ul> <li>0: mm</li> <li>1: inch</li> </ul>                                                                                                    |  |  |
| 中文/English   | 0       | 0~1        | -       | ● 0: 中文<br>● 1: English                                                                                                    |  |  |
| Version      | -       | -          | -       | The current software version number.                                                                                                    |  |  |
|              |         | Tchin PA   | ARA     |                                                                                                    |  |  |
| X-tea. in    | 10.00   | 0~9999.999 | mm/inch | When the teaching of X-axis<br>is enabling, the operator<br>assigns to the X-axis of a<br>correct value, to represent<br>the gauge current position. |  |  |
| G-tea. in    | 1.00    | 0~9999.999 | mm/inch | When the teaching of G-axis<br>is enabling, the operator<br>assigns to the G-axis of a<br>correct value, to represent<br>current size of the gap.    |  |  |
|              |         | SYS PA     | RA.     |                                                                                                    |  |  |
| X-Digits     | 2       | 0~3        | -       | The number of decimal<br>places to display the X-axis<br>position parameters.                                                                        |  |  |
| G-Digits     | 2       | 0~3        | -       | The number of decimal places to display the G-axis position parameters.                                                                              |  |  |
| X-Safe       | 5.00    | 0~9999.999 | mm/inch | X-axis will maintain low speed in this range.                                                                                                    |  |  |
| Gauge mode   | 0       | 0~1        | -       | <ul> <li>0: Back gauge</li> <li>1: Front feed</li> </ul>                                                                                             |  |  |
| Step Delay   | 0.00    | 0~99.99    | s       | The waiting time of the<br>X-axis, that enters the next<br>step of shearing.                                                                         |  |  |
| Light En.    | 0       | 0~1        | -       | <ul><li>0: Disable</li><li>1: Enable</li></ul>                                                                                                    |  |  |
| Cont. Enable | 0       | 0~1        | -       | <ul> <li>0: Disable</li> <li>1: Enable</li> </ul>                                                                                                    |  |  |
| Support En.  | 0       | 0~1        | -       | <ul> <li>0: Disable</li> <li>1: Enable</li> </ul>                                                                                                    |  |  |

## Appendix B Parameter Description

| Parameter        | Default | Range      | Unit    | Description                                                                                                    |
|------------------|---------|------------|---------|----------------------------------------------------------------------------------------------------|
| Support time     | 0.00    | 0~99.99    | S       | The time of the support<br>material, act to evacuate.<br>[Note] This parameter is<br>enable when parameter<br>Support En. is setting to<br>1. |
| Count mode       | 0       | 0~1        | -       | <ul><li>0: UL. rise edge</li><li>1: EOS</li></ul>                                                                                             |
| Cut Max          | 5.00    | 0~99.99    | s       | The maximum time of the cut length.                                                                                                    |
|                  |         | X PAR      | ۹.      |                                                                                                    |
| X-Enable         | 0       | 0~1        | -       | <ul><li>0: Disable</li><li>1: Enable</li></ul>                                                                                                |
| X FactA          | 10      | 1~99999999 | -       | Multiplication factor of the X-axis, to as the pulse and millimeter conversion.                                                               |
| X FactB          | 1       | 1~99999999 | -       | Division factor of the X-axis,<br>to as the pulse and<br>millimeter conversion.                                                               |
| X-MotorDirection | 0       | 0~1        | -       | <ul><li>0: CW</li><li>1: CCW</li></ul>                                                                                                    |
| X-Encoder Dir.   | 0       | 0~1        | -       | <ul><li>0: Decrement</li><li>1: Increment</li></ul>                                                                                           |
| X-Min            | 5.00    | 0~9999.999 | mm/inch | The minimum position of the X-axis.                                                                                                    |
| X-Max            | 500.00  | 0~9999.999 | mm/inch | The maximum position of the X-axis.                                                                                                    |
| X-Teach. En.     | 1       | 0~1        | -       | <ul><li>0: Disable</li><li>1: Enable</li></ul>                                                                                                |
| X-Ref. Pos.      | 400.00  | 0~9999.999 | mm/inch | The position when X-axis finds the reference position.                                                                                        |
| X-Tolerance      | 0.05    | 0~99.999   | mm/inch | Location tolerance. The<br>system completes<br>orientation at this range.                                                                     |
| X-Overrun En.    | 0       | 0~1        | -       | <ul><li>0: Disable</li><li>1: Enable</li></ul>                                                                                                |
| X-Over. Dis.     | 3.00    | 0~9999.999 | mm/inch | Overrun distance. Effective in unilateral positioning.                                                                                        |
| X-Acc.SPM        | 1500    | 0~3000     | SPM     | The related personators of                                                                                                    |
| X-Aec.SPM        | 1500    | 0~3000     | SPM     | the motor                                                                                                    |
| Orientation      | 1500    | 0~1500     | SPM     |                                                                                                    |

| Parameter      | Default | Range                  | Unit    | Description                                                                           |
|----------------|---------|------------------------|---------|---------------------------------------------------------------------------------------|
| M_Low Speed    | 200     | 0~3000                 | SPM     |                                                                                       |
| Ref. Speed     | 200     | 0~3000                 | SPM     |                                                                                       |
| Driven Mode    | 0       | 0~1                    | -       | <ul> <li>0: EDC</li> <li>1: ProNet</li> </ul>                                         |
|                | 1       | G PAR                  | Δ       |                                                                                       |
|                | 1       |                        |         |                                                                                       |
| G-Enable       | 1       | 0~1                    | -       | 1: Enable                                                                             |
| G FactA        | 40      | 1~99999999             | -       | Multiplication factor of the<br>G-axis, to as the pulse and<br>millimeter conversion. |
| G FactB        | 1       | 0~99999999             | -       | Division factor of the G-axis,<br>to as the pulse and<br>millimeter conversion.       |
| G-Tolerance    | 0.02    | 0~99.999               | mm/inch | Location tolerance. The<br>system completes<br>orientation at this range.             |
| G-Encoder Dir. | 0       | 0~1                    | -       | <ul> <li>0: Decrement</li> <li>1: Increment</li> </ul>                                |
| G-Min          | 0.00    | 0~99.99                | mm/inch | The minimum position of the G-axis.                                                   |
| G-Max          | 10.00   | 0~99.99                | mm/inch | The maximum position of the G-axis.                                                   |
| G-Teach. En.   | 0       | 0~1                    | -       | <ul><li>0: Disable</li><li>1: Enable</li></ul>                                        |
| G-Ref.Pos.     | 0.00    | 0~9999.999             | mm/inch | The position when G-axis finds the reference position.                                |
| G-Stop Dis.    | 2.00    | 0~9999.999             | mm/inch | The distance of motor early<br>stopping. In this range, the<br>motor run by inertia.  |
| G-Stop Time    | 2.00    | 0~99.99                | s       | The time of waiting the motor altogether stopping.                                    |
|                |         | SINGL                  | E       |                                                                                       |
| ХР             | 0.00    | -9999.999~999<br>9.999 | mm/inch | Program position of X axle.                                                           |
| GP             | 0.00    | 0~99.99                | mm/inch | Program position of G axle.                                                           |
| DX             | 0.00    | 0~9999.999             | mm/inch | Retract distance of X axle.                                                           |
| CL             | 0       | 0~100                  | %       | Actual time of the cut length<br>= Max time of the cut length<br>×CL                  |
| DLY            | 5.00    | 0~99.99                | s       | In case of single step, delay time for X-axle retracting.                             |

| Parameter    | Default | Range                  | Unit    | Description                                                                                                    |
|--------------|---------|------------------------|---------|----------------------------------------------------------------------------------------------------|
| PP           | 0       | 0~9999                 | -       | The number of processing workpiece in this program.                                                                    |
| СР           | 0       | 0~9999                 | -       | <ul> <li>PP=0: this value is the current work piece.</li> <li>PP&gt;0: this value is the remain work piece.</li> </ul> |
| PROGRAM      |         |                        |         |                                                                                                    |
| ST           | 0       | 0~25                   | -       | The total number of steps in this program.                                                                             |
| PP           | 0       | 0~99999                | -       | The number of processing workpiece in this program.                                                                    |
| СР           | 0       | 0~99999                | -       | <ul> <li>PP=0: this value is the current work piece.</li> <li>PP&gt;0: this value is the remain work piece.</li> </ul> |
| DLY          | 0.00    | 0~99.99                | s       | In case of single step, delay time for X-axle retracting.                                                              |
| STEP         |         |                        |         |                                                                                                    |
| XP           | 0.00    | -9999.999~999<br>9.999 | mm/inch | Program position of X-axis.                                                                                            |
| GP           | 0.00    | 0~99.99                | mm/inch | Program position of G-axis.                                                                                            |
| DX           | 0.00    | 0~9999.999             | mm/inch | Retract distance of X axle.                                                                                            |
| Cut Length   | 0       | 0~100                  | %       | Actual time of the cut length<br>= Max time of the cut length<br>× Cut Length                                          |
| Repeat Times | 1       | 1~99                   | -       | The repeat times in this step.                                                                                         |

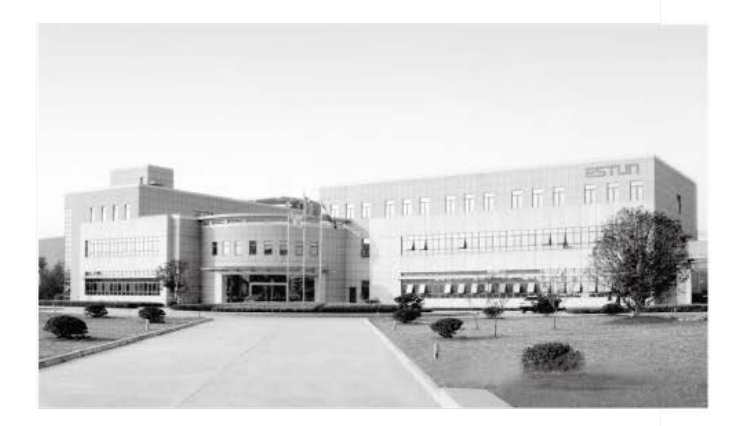

## ESTUN AUTOMATION CO., LTD

Add: 155 Jiangjun Road, Jiangning Development Zone, Nanjing 211106, P.R.China TEL: 025-52785866 FAX: 025-52785992 WEB: www.estun.com Email: info@estun.com

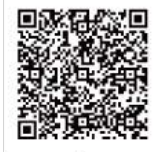

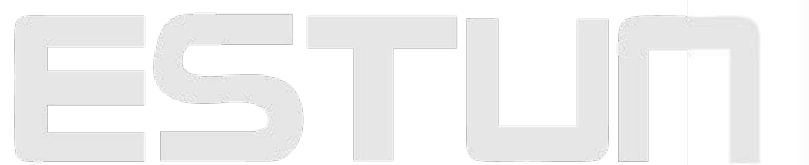